## LIVETEXT

## Uploading Files from a Cloud Dropbox

This document provides step-by-step instructions for how to use the LiveText-Dropbox integration. Users have the ability to import a variety of file types into their LiveText File Managers for attachment to LiveText documents or assignments from dropbox.com - allowing for the submission of artifacts users have stored in Dropbox. Mobile device users and those who use Dropbox to store their work will find this feature most valuable.

## Instructions

- 1. Click the Tools tab located in the top center of the screen.
- 2. Click the File Manager tab.
- 3. Click the Cloud Import tab button.
- 4. Click the Dropbox button that appears underneath.
- 5. Log into your Dropbox account.
- 6. Select the file from your Dropbox account you wish to import into your LiveText File Manager.

File Manager

ply Label 🔻 🏾 🏦 Delete

7. The file automatically uploads. Once the file is uploaded to the File Manager, a "File has been saved in File Manager" message appears.

Note: All files are initially saved to the "Uncategorized" section of the File Manager.

3 1 2 3 Next Q Search 41.97 Mb March 11, 2015 Exercise Science APR.pdf 1.50 Mt March 11, 2015 PA HPE Assessment.pdf 1.32 Mt March 11, 2015 N SU SLO Format.pdf Dutcomes Assessment ...rksheet SAMPLE 1.pdf pdf 36 Kb March 11, 2015 March 11, 2015 SU Institutional Outcomes.pdf 8 Kb June 26, 2015 2 CustomBrandingGuide implementation.pdf 545 Kt SO Manual Final 10 10 14.pdf 1.13 Mb June 26, 2015 🔁 Keycodes OneSheet web.pdf 273 Kt June 26, 2015 Turnitin TrainingManual 3 20 15.pdf June 26, 2015 ndt 735 Kt DR FortValley 1.pdf 养养

Dropbox works the way you do Get to all your files from anywhere, on any device, and share them with anyone

## ©2016 | LiveText, Inc.

1 W Harris Ave, 2nd Floor | La Grange, IL 60525 | 1-866-548-3839 | edu-solutions@livetext.com | www.livetext.com